自宅におけるオンライン環境の確認について

①家に持ち帰ったタブレット PC を袋から取り出し,電源を入れます。

タブレットを開き、右がわ横の一番上にあるボタンを押します。

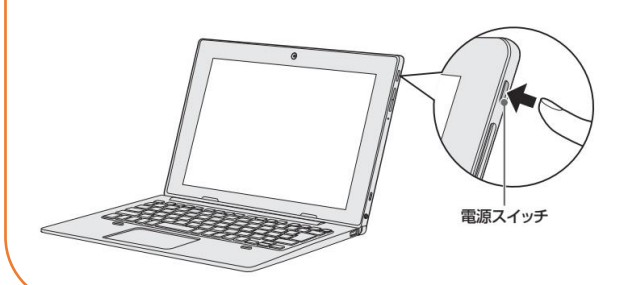

しばらくタッチパッドやキーボードを操作しないと、画面の表示が消える場合があ ります。これは省電力機能が動作したためで、故障ではありません。もう一度表 示するには、SHIFT キーを押すか、タッチパッドをさわってください。 SHIFT キーやタッチパッドでは復帰しない場合は、電源スイッチを押してください。

②モバイルルーターをお持ちの方は 右の図のように接続をしてください。

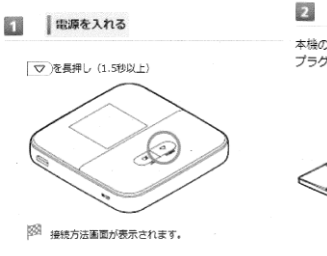

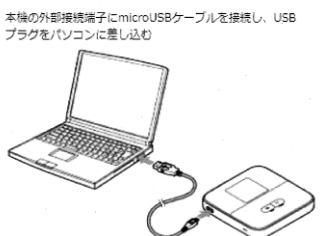

パソコンが本検を認識します(パソコンが本検を認識するまでしばらくかかります)。

②パソコンに「ログイン」します。

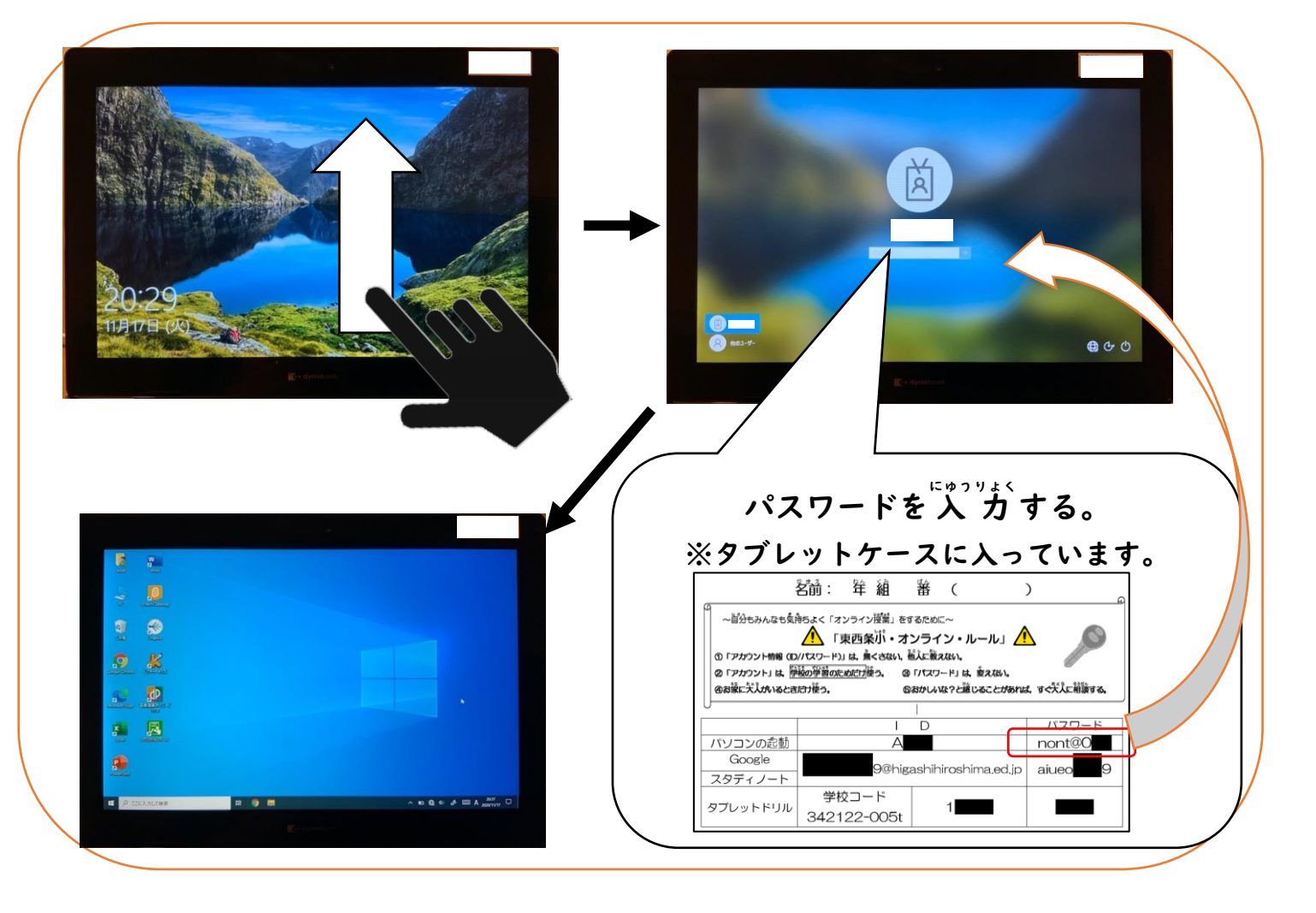

③インターネットに接続します。

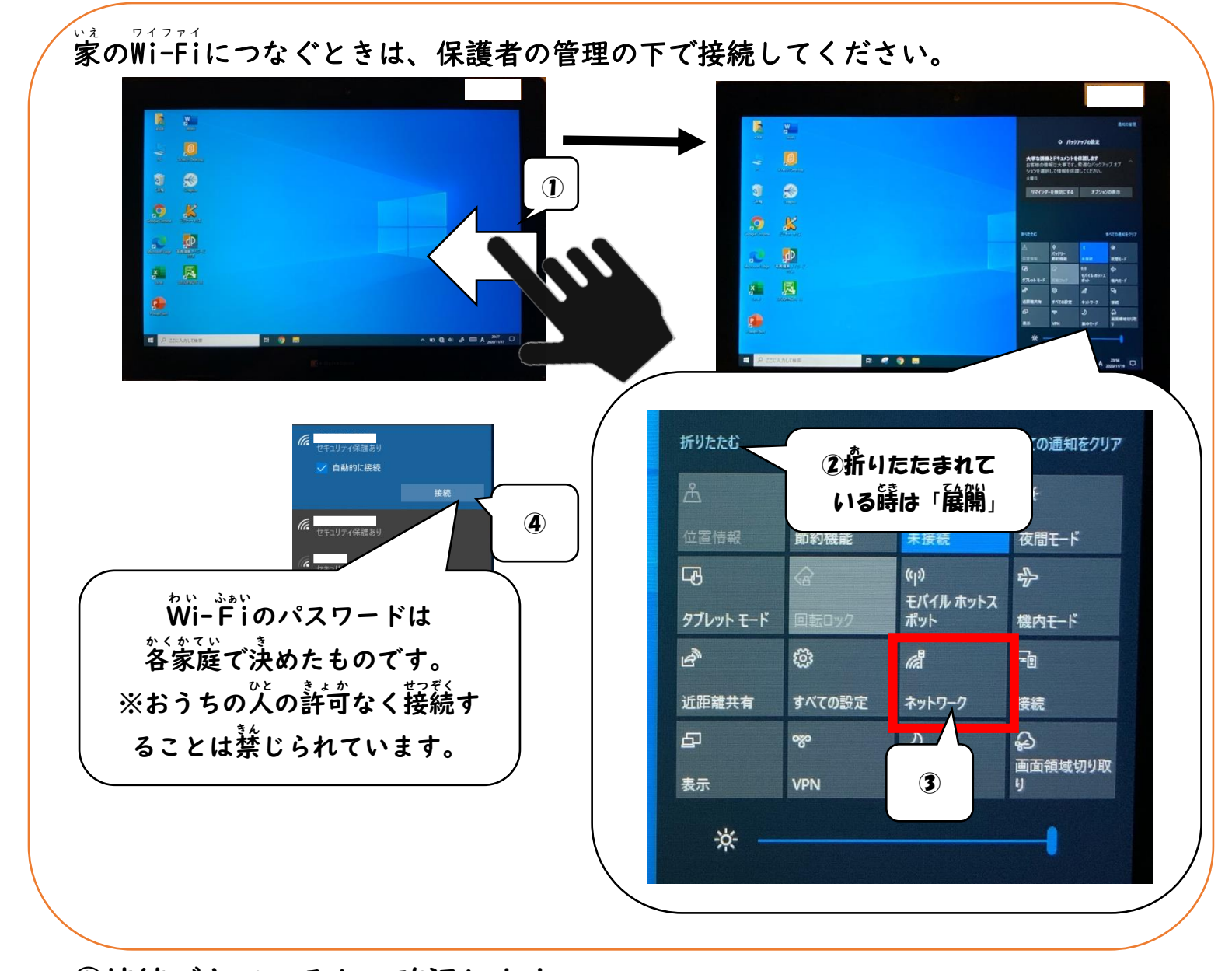

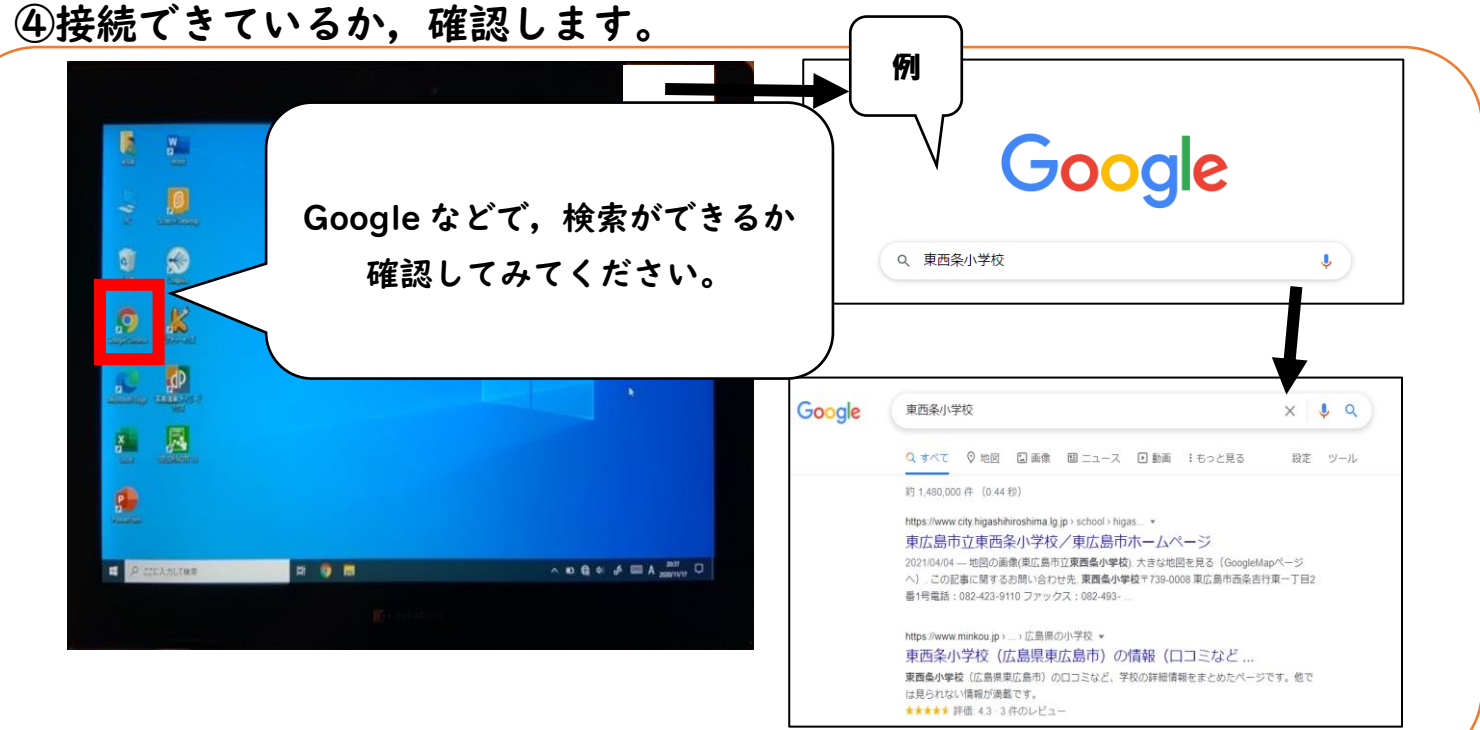

## ⑤電源を切ります。

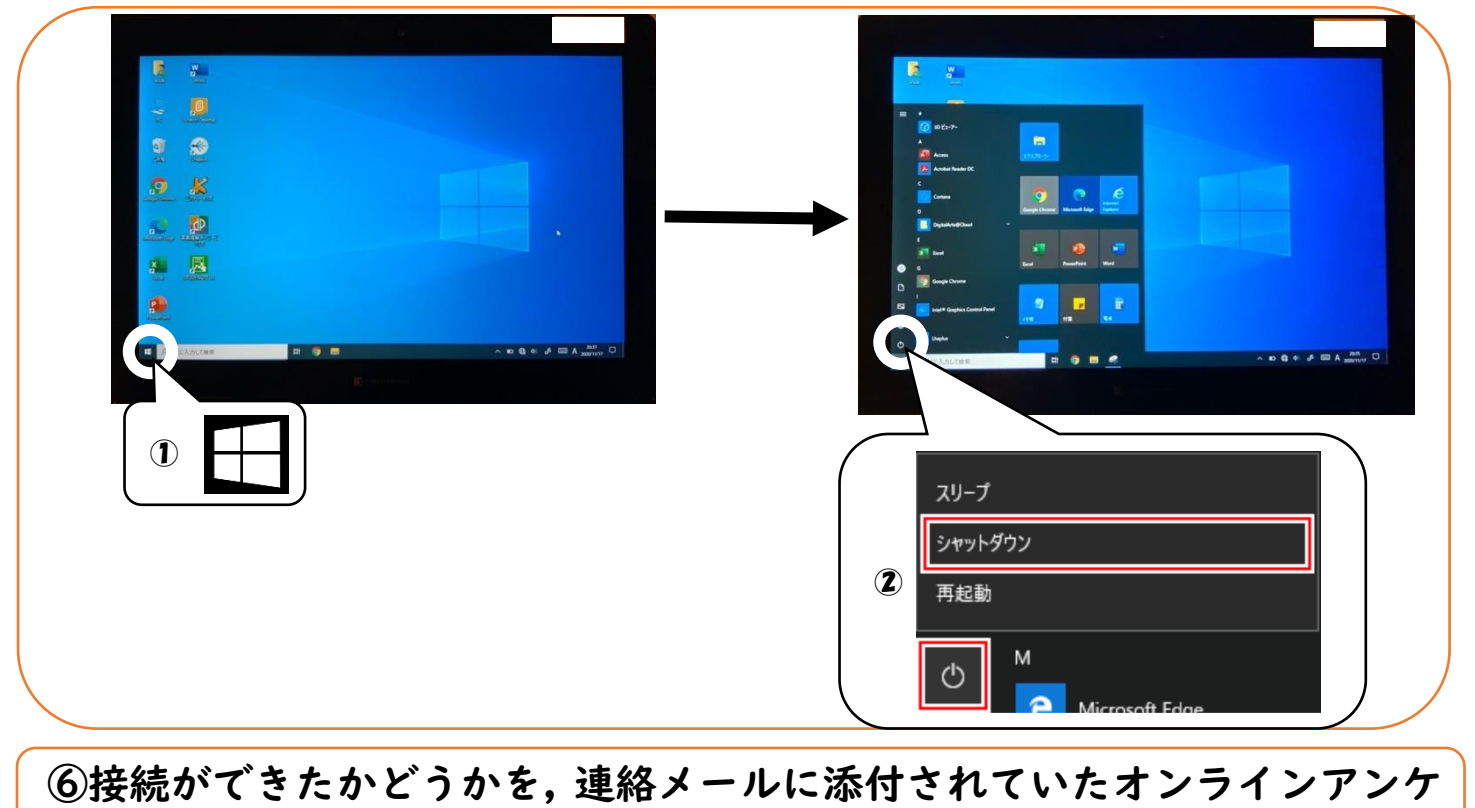

ートに回答します。

ここまでが作業していただきたい内容になります。

ご協力ありがとうございました。